## 外省市考生如何转入考试成绩

1、 登录招考咨询网站 www.zhaokao.net,根据文字或图标的指示进入自学考试"考生服务 系统"首页;

2、 输入个人准考证号和系统登录密码, 进入考生个人网页;

3、 点击"申请箱"中的"外省转入";

4、 选择相应的转入项目,点击"进入";

5、 点击"申请", 选择来源省市, 输入来源省市的准考证号, 点击"下一步";

6、 选择来源省市的专业,点击"提交";

7、 确认外省转入课程及成绩无误后,逐一点击各门课程后面的"对应课程"按钮,选择在本专业可对应的课程,点击"提交";

8、 网上支付考试成绩转入费用。

9、支付完成后按照页面提示返回"考生服务系统",核实申请状态。

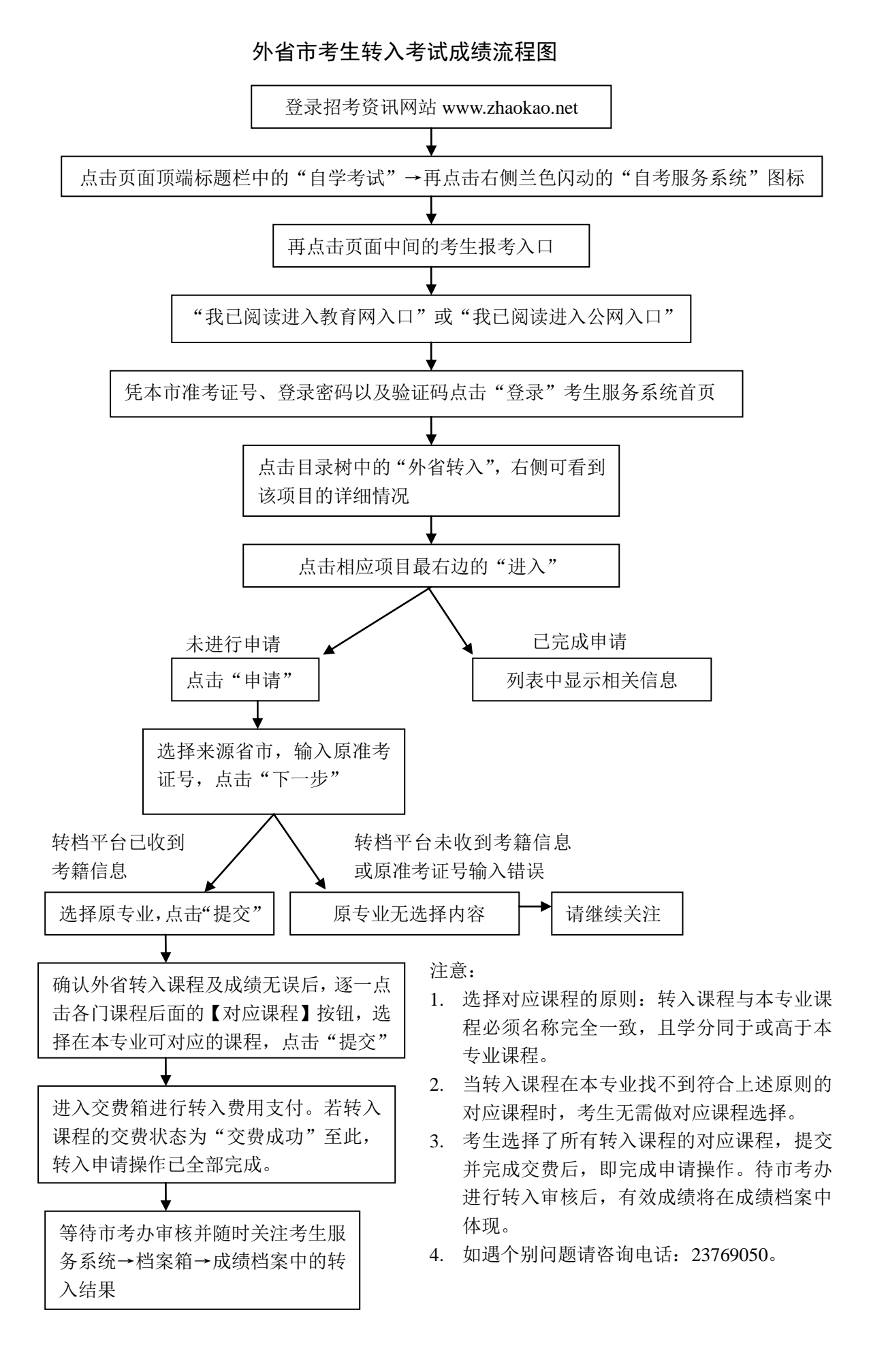